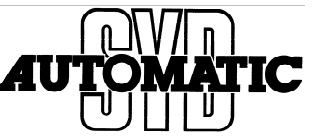

- Issue: How do I Set up a connection to SQL server, with CP Card. E.g. CP343-1 or CP443-1.
- Answer: To setup a TCP-IP communication with a SQL server you must use "Netpro". In opposite to PN ports, a CP card manages its connections, with its own CPU.

1: First!

Check that your hardware is consistent.

This is a View from our test setup, please make update for your environment

Then make a "Save and Compile".

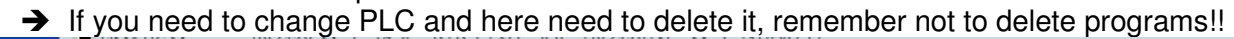

|                                                                                                    | LC View Op                                                                                                    | ptions V                                                                                                    | Vindow Help   |                            |        | - 8                                                                                                    |
|----------------------------------------------------------------------------------------------------|----------------------------------------------------------------------------------------------------|----------------------------------------------------------------------------------------------------|---------------|----------------------------|--------|----------------------------------------------------------------------------------------------------|
| 〕 ☞ ≌~ ▫ षः   @   !                                                                                                    | 🖻 🖻 🗌 🏜                                                                                                    | <b>â</b>   <b>B</b>                                                                                                    | 🗖 🔡 🕅         |                            |        |                                                                                                    |
|                                                                                                    | -2 PN/DP                                                                                                    |                                                                                                    |               |                            | E      | Eind: Mt A.<br>Profile: Standard                                                                                                    |
| X2         PN-IO-300           X2 P1 R         Port 1           X2 P2 R         Port 2           2.5         DI24/D016           2.6         A15/A02           2.7         Count           2.8         Postion           3 | han                                                                                                    | E                                                                                                    |               | : PROFINET-IO-System (100) |        | BOFIBUS DP     BOFIBUS-PA     PROFINET IO     SIMATIC 300     SIMATIC 400     SIMATIC HMI Station     SIMATIC PC Based Control 300/     SIMATIC PC Station |
| (0) UR                                                                                                    |                                                                                                    |                                                                                                    |               |                            | •      |                                                                                                    |
| (0) UR                                                                                                    | 0 F N                                                                                                    | И   1                                                                                                    | Q Comment     |                            | •      |                                                                                                    |
|                                                                                                    | 0 F N                                                                                                    | И                                                                                                    | Q Comment     |                            | ,<br>, |                                                                                                    |
|                                                                                                    | 0 F N<br>N6ES V3.32                                                                                                    | M 1<br>2004,                                                                                                    | Q Comment     |                            |        |                                                                                                    |
|                                                                                                    | 0 F M                                                                                                    | И 1<br>? <u>204</u> ,<br>204                                                                                                    | Q Comment     |                            |        |                                                                                                    |
|                                                                                                    | 0 F N<br>NGES V3.32                                                                                                    | A 1<br>2014;<br>2014<br>2014                                                                                                    | Q Comment     |                            |        |                                                                                                    |
|                                                                                                    | 0 F N<br>6ES V3.32                                                                                                    | М I<br>204<br>204<br>204<br>204<br>135                                                                                                    | Q Comment     |                            | *<br>* |                                                                                                    |
|                                                                                                    | 0 F N<br>NGES V3.32                                                                                                    | A 1<br>204<br>204<br>204<br>204<br>38.<br>800                                                                                                    | Q Comment     |                            |        |                                                                                                    |
|                                                                                                    | 0 F N<br>N6ES V3.32<br>2<br>2<br>2<br>2<br>2<br>2<br>2<br>2<br>2<br>2<br>2<br>2<br>2<br>2<br>2<br>2<br>2<br>2                                                                                                    | A 1<br>204<br>204<br>204<br>136.<br>800.<br>876.                                                                                                    | Q Comment<br> |                            |        |                                                                                                    |
|                                                                                                    | 0 F N<br>N6ES V3.32<br>2<br>2<br>2<br>2<br>2<br>2<br>2<br>2<br>2<br>2<br>2<br>2<br>2<br>2<br>2<br>2<br>2<br>2                                                                                                    | А 1<br>2014<br>2014<br>2014<br>2014<br>2014<br>1.38.<br>8100.<br>8100.<br>8100.<br>8100.<br>8100.                                                                                                    | Q Comment<br> |                            |        |                                                                                                    |
|                                                                                                    | 0 F M<br>N6ES V3.32<br>2<br>2<br>2<br>2<br>2<br>2<br>2<br>2<br>2<br>2<br>2<br>2<br>2<br>2<br>2<br>2<br>2<br>2                                                                                                    | A 1<br>2014<br>2014<br>2014<br>2014<br>1.38.<br>8100.<br>8100. | Q Comment     |                            |        |                                                                                                    |
|                                                                                                    | 0 F N<br>6ES V3.32<br>2<br>2<br>4<br>4<br>4<br>4<br>4<br>4<br>4<br>4<br>4<br>4<br>4<br>4<br>4                                                                                                    | М 1<br>2014<br>2014<br>2014<br>2014<br>2014<br>2014<br>2014<br>2014                                                                                                    | Q Comment<br> |                            |        | <                                                                                                    |
|                                                                                                    | 0 F N<br>6ES V3.32<br>2<br>3<br>4<br>4<br>4<br>4<br>4<br>4<br>4<br>4<br>4<br>4<br>4<br>4<br>4                                                                                                    | A 1<br>204<br>204<br>204<br>204<br>204<br>800<br>800<br>832.<br>932.                                                                                                    | Q Comment<br> |                            |        | PBOFIBIIS-DP slaves for                                                                                                    |
|                                                                                                    | 0 F N<br>6ES V3.32<br>2<br>3<br>4<br>4<br>4<br>4<br>4<br>4<br>4<br>4<br>4<br>4<br>4<br>4<br>4                                                                                                    | A 1<br>204<br>204<br>204<br>204<br>204<br>204<br>800<br>800<br>832<br>832<br>256.                                                                                                    | Q Comment<br> |                            |        | PROFIBUS-DP slaves for<br>SIMATIC S7, M7, and C7                                                                                                    |
|                                                                                                    | 0 F N<br>NGES V3.32<br>2<br>2<br>3<br>3<br>4<br>3<br>3<br>4<br>3<br>4<br>3<br>3<br>4<br>3<br>3<br>3<br>4<br>3<br>3<br>3<br>3                                                                                                    | A 1<br>2004<br>2004<br>2004<br>2004<br>2004<br>800<br>800<br>816<br>832<br>256                                                                                                    | Q Comment<br> |                            |        | ✓ III<br>PROFIBUS-DP slaves for<br>SIMATIC S7, M7, and C7<br>(distributed rack)                                                                            |
|                                                                                                    | 0 F N<br>NGES V3.32<br>2<br>2<br>3<br>3<br>4<br>3<br>4<br>3<br>4<br>4<br>3<br>4<br>4<br>3<br>4<br>4<br>3<br>4<br>4<br>3<br>4<br>4<br>3<br>4<br>4<br>4<br>4<br>4<br>4<br>4<br>4<br>4<br>4<br>4<br>4<br>4<br>4<br>4<br>4<br>4<br>4<br>4<br>4 | A 1<br>2004<br>2004<br>2004<br>2004<br>2004<br>8000<br>8000<br>8000                                                                                                    | Q Comment<br> |                            |        | PROFIBUS-DP slaves for<br>SIMATIC S7, M7, and C7<br>(distributed rack)                                                                                     |

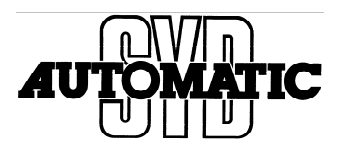

# In Simatic Manager

| SIMATIC Manager - [PLCSQLmesse414<br>File Edit Insert PLC View Ontic | D:\Data\Aktuelt Proj\PLCSQ | L\\$7Test\LA34Te_2]  |                  |                  |                  |                  |               |               |
|----------------------------------------------------------------------|----------------------------|----------------------|------------------|------------------|------------------|------------------|---------------|---------------|
|                                                                      | <br><br>                   | No Filter >          | 7/ 28 @ 20       |                  |                  |                  |               |               |
| PLCSQLmesse414                                                       | Object name                | Symbolic name        | Created in langu | Size in the work | Туре             | Version (Header) | Name (Header) | Unlinked      |
| ± 🚮 414                                                              | System data                | _                    | _                | _                | SDB              | _                |               | -             |
| ET200Slight                                                          | G 0B1                      | Main Program Sweep   | LAD              | 72               | Organization Blo | 0.1              |               | -             |
| TestPLC                                                              | G OB100                    | COMPLETE RESTA       | STL              | 38               | Organization Blo | 0.1              |               | _             |
| E- CPU 314C-2 PN/DP                                                  | ₽ EB55                     | IP CONFIG            | STL              | 1984             | Eunction Block   | 13               | IP CONE       | —             |
| E-ST S7 Program                                                      | G FB120                    | FindDB               | SCL              | 56               | Function Block   | 1.0              | FindDB        | _             |
| Sources                                                              | ■ EB140                    | SQL Call             | LAD              | 300              | Eunction Block   | 0.1              |               | ( <u> </u>    |
| Blockd                                                               | € FB141                    | SQL Controller       | LAD              | 2820             | Function Block   | 13               | SQL CH        |               |
|                                                                      | FB142                      | SQL QueryBuilder     | sa               | 2648             | Function Block   | 10               | SOLOB         | 2 <u>_</u> 2) |
| E - CP 343-1 Lean                                                    | G FB143                    | TCP TCON             | STI              | 1164             | Function Block   | 0.1              | 00200         | _             |
| MicroboxH_Lest                                                       | G FB144                    | TCP AG               |                  | 1132             | Function Block   | 12.12            |               |               |
| - SQLCPU                                                             | G FB146                    | TSEND                | STI              | 202              | Function Block   | 21               | TSEND         | 10            |
| - 🔜 HMI Large                                                        | C ED147                    | TDOV                 | CTI CTI          | 2.32             | Function Block   | 2.1              | TDOV          |               |
| - KTP600                                                             | ED140                      | TOON                 | OTL              | 1010             | Function Diock   | 2.4              | TOON          |               |
| B PLCSQL                                                             |                            | TDISCON              | STL              | 1010             | Function Block   | 2.4              | TORCON        |               |
| README                                                               | E FOINS                    | AC CEND              | OTL              | 230              | Function block   | 4.0              |               |               |
| System Blocks                                                        | APPCS                      | AG_SEND              | SIL              | 1004             | Function         | 4.2              | AG_SEND       |               |
|                                                                      | SP FC6                     | AG_REUV              | SIL              | 1206             | Function         | 4.7              | AG_REUV       | —             |
|                                                                      | FCIU                       | AG_UNTRL             | SIL              | 1138             | Function         | 1.0              | AG_UNTRL      | 10-00         |
|                                                                      | EFC100                     | SQL_Client           | SCL              | 6218             | Function         | 1.4              | PLCSQL        |               |
|                                                                      | E FC101                    | ResetDB              | STL              | 264              | Function         | 0.1              |               |               |
|                                                                      | C103                       | SQL_ReadDataStream   | SCL              | 8190             | Function         | 1.0              | SQLRDS        | _             |
|                                                                      | E FC104                    | SQL_CreateRequest    | SCL              | 480              | Function         | 1.0              | SQLNPO        |               |
|                                                                      | G FC107                    | SQL_CheckConnection  | SCL              | 292              | Function         | 1.0              | SQLCHK        | 1. <b></b> 1  |
|                                                                      | G FC109                    | GetAddress           | STL              | 266              | Function         | 0.1              |               |               |
|                                                                      | ➡ FC110                    | AnyPointer           | STL              | 108              | Function         | 0.1              | AnyPoint      |               |
|                                                                      | G FC111                    | BLK_COPY             | STL              | 226              | Function         | 1.0              |               | S - 3         |
|                                                                      | G FC112                    | SQL_CollectData      | SCL              | 1458             | Function         | 1.0              | SQLCOL        | _             |
|                                                                      | 🗗 FC115                    | LSTRNG               | STL              | 264              | Function         | 1.2              | I_STRNG       |               |
|                                                                      | G FC117                    | MoveTestValues 4 8 1 | STL              | 100              | Function         | 0.1              |               |               |
|                                                                      | G FC118                    | MoveLogValues 1      | STL              | 184              | Function         | 0.1              |               |               |
|                                                                      | 5 FC126                    | EQ_STRNG             | STL              | 152              | Function         | 1.1              | EQ_STRNG      |               |
|                                                                      | G DB11                     | OP_db                | DB               | 408              | Data Block       | 0.1              |               |               |
|                                                                      | G DB100                    | SQL_ICALL            | DB               | 50               | Instance data bl | 0.0              |               | -             |
|                                                                      | G DB101                    | CONF_DB              | DB               | 118              | Data Block       | 0.1              |               | -             |
|                                                                      | ➡ DB120                    | SQL lpconf           | DB               | 118              | Data Block       | 1.0              | ipconf        | -             |
|                                                                      | DB141                      | SQL iController      | DB               | 978              | Instance data bl | 0.0              |               |               |
|                                                                      | C DB142                    | SQL Setup            | DB               | 2298             | Data Block       | 0.1              | SAVEDATA      | 2 <u>-</u> 22 |
|                                                                      | C DB143                    | SQL Send             | DB               | 2066             | Data Block       | 0.1              |               | —             |
|                                                                      | DB144                      | SQL Beceive          | DB               | 10036            | Data Block       | 01               |               | _             |
|                                                                      | - DD14F                    | COL                  |                  | 0000             | D.1. DI          | 0.1              |               |               |
|                                                                      |                            | III                  |                  |                  |                  |                  |               |               |
| 1 to get Help.                                                       |                            |                      |                  | PLCSI            | M.TCPIP.1        |                  |               |               |

# Click on: → Configure Network

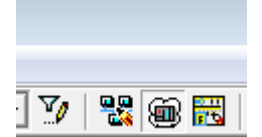

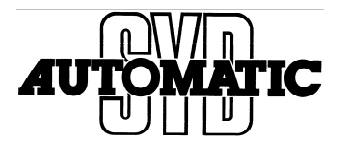

Now you get a Picture similar to this down below. We use a S7-300 with PN and a CP Card.

→ When there is a PN connection it must be in use, so even if you do not want to use it, you must give it an IP-Address.

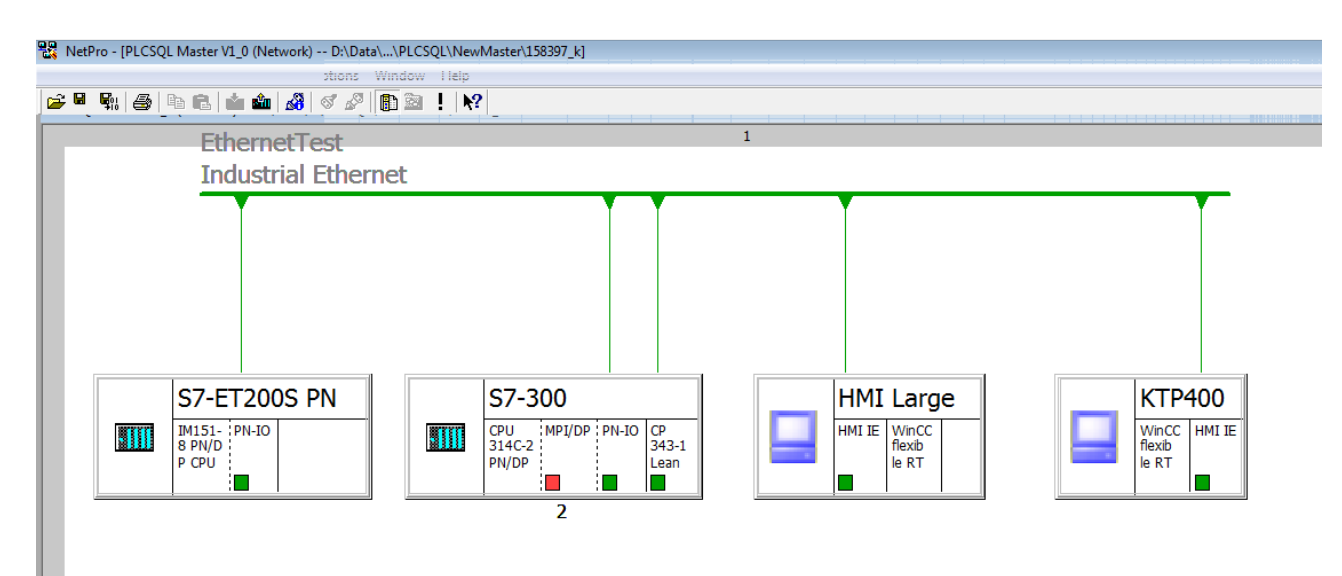

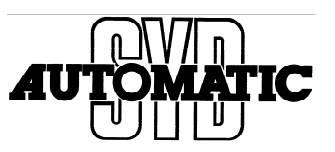

Now setup the connection for the CP Card. Click with the mouse in the CPU field for S7-300

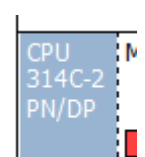

|   | RetPro - [PLCSQL Master V1_0 (Network) DA.Data(APLCSQL:NewMaster/158397_k)       RetWork Edit Insert PLC View Options Window Help       RetWork Edit Insert PLC View Options Window Help |                       |
|---|----------------------------------------------------------------------------------------------------|-----------------------|
| ſ |                                                                                                    |                       |
|   | Industrial Ethernet                                                                                                    |                       |
|   | S7-ET200S PN     S7-300     Image: Filled big big big big big big big big big big                                                                                                    | a<br>S<br>iymb<br>ils |
|   | ۲                                                                                                    |                       |
|   | Local ID Partner ID Partner Type Active connection p Subnet Local interface Partner interface Local address Partner address A                                                            |                       |
|   |                                                                                                    |                       |
| 1 | Ready PLCSIM.TCPIP.1 X 413 Y 289 Insert                                                                                                    | 1                     |

In bottom of Picture there is now shown data for connection.

Dobell Click with mouse in the empty field down below the text "Local ID"

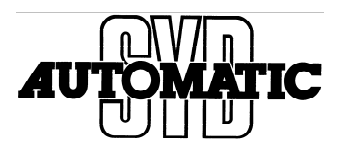

Picture "Insert New Connection" is opened.

| Connection P                                                                                                    | artner                                                                                                    |  |            |
|----------------------------------------------------------------------------------------------------|----------------------------------------------------------------------------------------------------|--|------------|
| □       •       •       •       •       •       •       •       •       •       •       •       •       •       •       •       •       •       •       •       •       •       •       •       •       •       •       •       •       •       •       •       •       •       •       •       •       •       •       •       •       •       •       •       •       •       •       •       •       •       •       •       •       •       •       •       •       •       •       •       •       •       •       •       •       •       •       •       •       •       •       •       •       •       •       •       •       •       •       •       •       •       •       •       •       •       •       •       •       •       •       •       •       •       •       •       •       •       •       •       •       •       •       •       •       •       •       •       •       •       •       •       •       •       •       •       •       •       • | current project<br>CSQL Master V1_0<br>HMI Large<br>KTP400<br>S7-ET200S PN<br>I IM151-8 PN/DP CPU<br>(Unspecified)<br>All broadcast stations<br>All multicast stations<br>nown project |  |            |
|                                                                                                    |                                                                                                    |  |            |
|                                                                                                    |                                                                                                    |  |            |
| Project:                                                                                                    | PLCSQL Master V1_0                                                                                                    |  | ₹          |
| Project:<br>Station:                                                                                                    | PLCSQL Master V1_0<br>S7-ET200S PN                                                                                                    |  | ₹ <u>₹</u> |
| Project:<br>Station:<br>Module:                                                                                                    | PLCSQL Master V1_0<br>S7-ET200S PN<br>IM151-8 PN/DP CPU                                                                                                    |  | ₹ <u>₹</u> |
| Project:<br>Station:<br>Module:<br>Connection—                                                                                                    | PLCSQL Master V1_0<br>S7-ET200S PN<br>IM151-8 PN/DP CPU                                                                                                    |  | ŧ          |
| Project:<br>Station:<br>Module:<br>Connection—<br>Type:                                                                                                    | PLCSQL Master V1_0<br>S7-ET200S PN<br>IM151-8 PN/DP CPU<br>S7 connection                                                                                                    |  | ŧ          |

# First: Setup Connection

| Connection —   |                         |   |
|----------------|-------------------------|---|
| Туре:          | S7 connection           | - |
| 🔽 Display prop | erties before inserting |   |

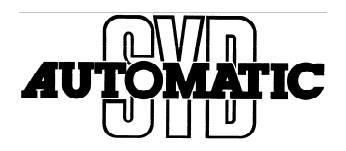

#### Chose to make it a "TCP Connection"

| [ | Connection     |                         |   |
|---|----------------|-------------------------|---|
|   | Туре:          | TCP connection          | - |
|   | 🗹 Display prop | erties before inserting |   |

### Then Chose an (Unspecified) connection

| l | 📓 IM 151-8 PN/DP CPU   |
|---|------------------------|
|   | (Unspecified)          |
|   | All broadcast stations |
|   | All multicast stations |

If this box is opened, it inform you about that if you have PLC in one IP and wish to Connect to another with the CP-Card, then remember to setup a router.

| ſ | Insert New Connectio | n (2443:172)                                                        |                         |
|---|----------------------|---------------------------------------------------------------------|-------------------------|
|   | Connect<br>Please of | ons beyond subnet boundaries a<br>heck any router addresses, if req | ure possible.<br>uired. |
|   | ОК                   |                                                                     | Help 1                  |
|   | Station:             | Unspecified)                                                        |                         |

Click "OK"

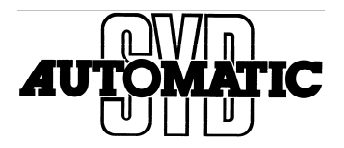

Setup Properties – TCP connection is opened.

| Local Endpoint Block P<br>ID (hex): 0001 A050 V<br>Name: TCP connection2 W#16 | Parameters |
|-------------------------------------------------------------------------------|------------|
| ID (hex): 0001 A050 -<br>Name: TCP connection2 W#16                           | 1—ID       |
| Name: TCP connection2 W#16                                                    |            |
|                                                                               | #0100LADDR |
| Via CP: CP 343-1 Lean (R0/S4)                                                 | mon        |
| Route                                                                         |            |
| Active connection establishment                                               |            |
| Use FTP protocol                                                              |            |

If you have more than one Cp-Card, use "Route" to setup witch one there is in use.

Now Clik on "Active connection establishment"

 $\rightarrow$  if "On" the Cp-Card will make the connection to remote for you

| • | Active connection establishment |
|---|---------------------------------|
|   |                                 |

Write down these parameters shown here:  $\rightarrow$  ID=#1; LADDR=W#16#0100 is in Hex( Dec= 256)

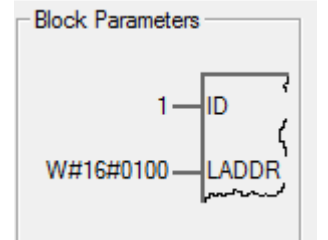

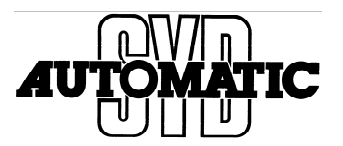

# The noted "Block adress" is to be inserted in DB "SQL\_Setup"

ConnectionID: Defines the Connection nr. Made in Netpro.

Laddr:

Is the logical address for the connection, in Hex.

|         | 1            |      | 1.1      |                                                                                  |
|---------|--------------|------|----------|----------------------------------------------------------------------------------|
| +2212.0 | IP1          | INT  | 172      | First segment of IP address of SQL server - if IntegratedPN=FALSE, use NetPro    |
| +2214.0 | IP2          | INT  | 20       | Second segment of IP address of the SQL server                                   |
| +2216.0 | IP3          | INT  | 10       | Third segment of IP address of the SQL server                                    |
| +2218.0 | IP4          | INT  | 100      | Fourth segment of IP address of the SQL server                                   |
| +2220.0 | Port         | INT  | 1433     | TCP Port of SQL server. Default: MS SQL: 1433, MySQL 3306                        |
| +2222.0 | DeviceID     | BYTE | B#16#6   | 01:RTX IF1+IM151,02:315+317PN, 03:319-3PN, 05:414+416PN, 06:IF2, 0B:IF3, 0F:IF4  |
| +2224.0 | ConnectionID | INT  | 1        | Connection-ID. Default 1. More parallel connections is possible                  |
| +2226.0 | TimeOut      | DINT | L#30000  | Time in milliseconds before connection is restarted                              |
| +2230.0 | MaxRetries   | INT  | 3        | Maximum number of retries before giving up                                       |
| +2232.0 | LAddr        | WORD | W#16#100 | Module address of IE card as given in HW-config (Only when IntegratedPN=FALSE)   |
| +2234.0 | IntegratedPN | BOOL | TRUE     | TRUE: TSEND (internal PN-controller), FALSE: AG_SEND (external network card)     |
| +2234.1 | MSSQL        | BOOL | TRUE     | Set to TRUE to enable the Microsoft SQL Client driver                            |
| +2234.2 | MySQL        | BOOL | FALSE    | Set to TRUE to enable the MySQL SQL Client driver                                |
| +2236.0 | MaxPacket    | INT  | 512      | Maximum possible size in byte of TCP Packet to send through IE Network Card      |
| +2238.0 | MinREAL      | INT  | 1        | Must match the defined array start in SQL_TestParm and SQL_LogParm - min 1       |
| +2240.0 | MaxREAL      | INT  | 1999     | Must match the defined array end in SQL_TestParm and SQL_LogParm - max 9999      |
| +2242.0 | MinINT       | INT  | 10001    | Must match the defined array start in SQL_TestParm and SQL_LogParm - min 10001   |
| +2244.0 | MaxINT       | INT  | 11999    | Must match the defined array end in SQL_TestParm and SQL_LogParm - max 14999     |
| +2246.0 | MinDINT      | INT  | 15001    | Must match the defined array start in SQL_TestParm and SQL_LogParm - min 15001   |
| +2248.0 | MaxDINT      | INT  | 15999    | Must match the defined array end in SQL_TestParm and SQL_LogParm - max 19999     |
| +2250.0 | MinBOOL      | INT  | 20001    | Must match the defined array start in SQL_TestParm and SQL_LogParm - min 20001   |
| +2252.0 | MaxBOOL      | INT  | 20999    | Must match the defined array end in SQL_TestParm and SQL_LogParm - max 29999     |
| +2254.0 | MinSTRING    | TNT  | 30001    | Must match the defined array start in SOL TestParm and SOL LogParm - min $30001$ |

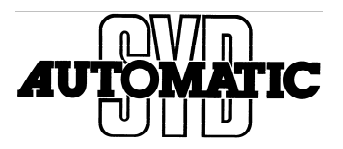

Now change to show properties for "Addresses"

| General Information                               | Addresses                                 | Options Overview | Status Infon | mation |
|---------------------------------------------------|-------------------------------------------|------------------|--------------|--------|
| Ports from 1025 throu<br>(For further ports, refe | igh 65535 are availa<br>erto online help) | ble.             |              |        |
|                                                   |                                           |                  |              |        |
|                                                   | Local                                     | Remote           |              |        |
| IP (dec):                                         | 172.20.92.12                              |                  |              |        |
| PORT (dec):                                       | 2000                                      |                  |              |        |
|                                                   | 1                                         |                  |              |        |
|                                                   |                                           |                  |              |        |
|                                                   |                                           |                  |              |        |
|                                                   |                                           |                  |              |        |
|                                                   |                                           |                  |              |        |
|                                                   |                                           |                  |              |        |
|                                                   |                                           |                  |              |        |

Data for Remote IP must be given.:

Remote Port is always = 1433 Remote IP (dec) must be given by you:

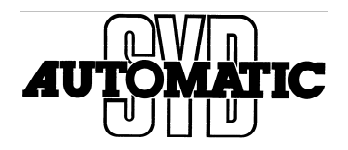

In our test project we do use setup to another subnet.

| ſ | properties - TCP connection                         | ction                                |                                     | 23  |
|---|-----------------------------------------------------|--------------------------------------|-------------------------------------|-----|
|   | General Information                                 | Addresses                            | Options Overview Status Information | 1   |
|   | Ports from 1025 throug<br>(For further ports, refer | gh 65535 are avai<br>to online help) | ilable.                             |     |
|   |                                                     | Local                                | Remote                              |     |
|   | IP (dec):                                           | 1/2.20.92.12                         | 10.10.3.98                          |     |
|   | PORT (dec):                                         | 2000                                 | 1433                                |     |
|   |                                                     |                                      |                                     |     |
|   |                                                     |                                      |                                     |     |
| Ы |                                                     |                                      |                                     |     |
| 1 |                                                     |                                      |                                     |     |
| Ш |                                                     |                                      |                                     |     |
|   |                                                     |                                      | 1                                   |     |
|   | ОК                                                  |                                      | Cancel H                            | elp |

The 2 last Properties is not in use. So Click "OK".

Now double Click on the CP-Card. When Click do it on the "Green" Square, otherwise you will get the setup for the CP-Card and not for the IP-Port.

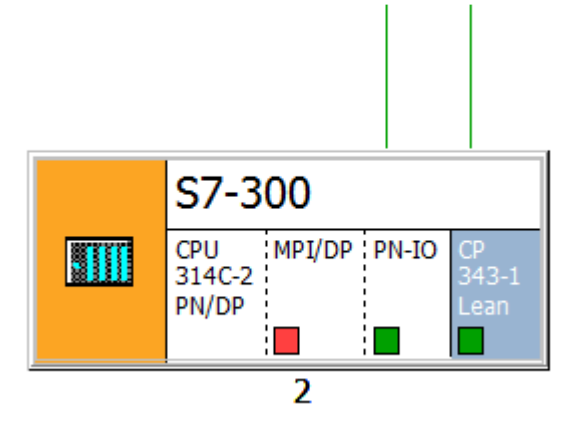

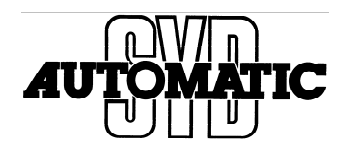

The picture show the setup and IP-address for this CP-Card.

| IP address: 172.20.92.12<br>Subnet mask: 255.255.255.0<br>Gateway<br>O Do not use router<br>(© Use router<br>Address: 172.20.92.1<br>Subnet:<br>not networked<br>OperatorNet<br>SQLnet<br>Ethemet Test<br>Delete | General Parameters                                     |                                                                   |                             |
|----------------------------------------------------------------------------------------------------|--------------------------------------------------------|-------------------------------------------------------------------|-----------------------------|
| not networked     New       OperatorNet     Properties       SQLnet     Delete                                                                                                    | IP address: 172.20.92.12<br>Subnet mask: 255.255.255.0 | Gateway<br>O Do not use router<br>O Use router<br>Address: 172.20 | 92.1                        |
|                                                                                                    | not networked<br>OperatorNet<br>SQLnet<br>EthemetTest  |                                                                   | New<br>Properties<br>Delete |

We are in test working with 3 types of nets, and therefore you can see 3 net, we have chosen Ethernet Test.

The most important here is the setup of router if you will use 2 IP-net as we do here.

Type in your IP address:

| IP address:  | 172.20.92.12  |  |
|--------------|---------------|--|
| Subnet mask: | 255.255.255.0 |  |

Type in your Router address, if in use:

| <ul> <li>Use router</li> </ul> |             |
|--------------------------------|-------------|
| Address:                       | 172.20.92.1 |

Click "OK"

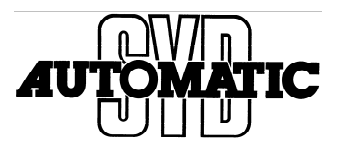

In your project the CPU is turned to be "Red".

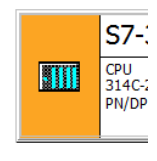

Then make a "Save and Compile". It can be done here:

Or by the "Network"

| Open                                          | Ctrl+                             |
|-----------------------------------------------|-----------------------------------|
| Close                                         |                                   |
| Save                                          |                                   |
| Save and Compile                              | Ctrl+                             |
| Check Consistency                             | Ctrl+Alt+                         |
| Check Cross-Project Consistency               | Ctrl+Alt+1                        |
| Print                                         | Ctrl+                             |
| Print Preview                                 |                                   |
| Page Setup                                    |                                   |
| 1 PLCSQL Master V1_0 (Network) D:\Data\Aktuel | lt Proj\PLCSQL\NewMaster\158397_k |
| 2 PLCSQLmesse414 (Network) D:\Data\Aktuelt P  | roj\PLCSQL\S7Test\LA34Te_2        |
| 3 PLCSQL_V2 (Network) D:\Data\Aktuelt Proj\PL | CSQL\TestProj\prog\PLCSQL_1       |
| 4 PLCSQLSmurfit (Network) D:\Data\Aktuelt Pro | j\PLCSQL\PLCSQLSm                 |
| Exit                                          | Alt+F                             |
|                                               | 2                                 |
| III                                           |                                   |

Depending of the actual state it will show this picture:

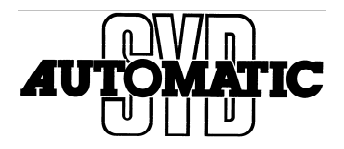

| Save and Compile                         |      |
|------------------------------------------|------|
| Compile                                  |      |
| C Compile and check everything           | -    |
| <ul> <li>Compile changes only</li> </ul> |      |
|                                          |      |
| OK Cancel                                | Help |
|                                          |      |

Either with check in "Compile and check everything" or "Compile changes only", but just let the pc chose and check the "OK".

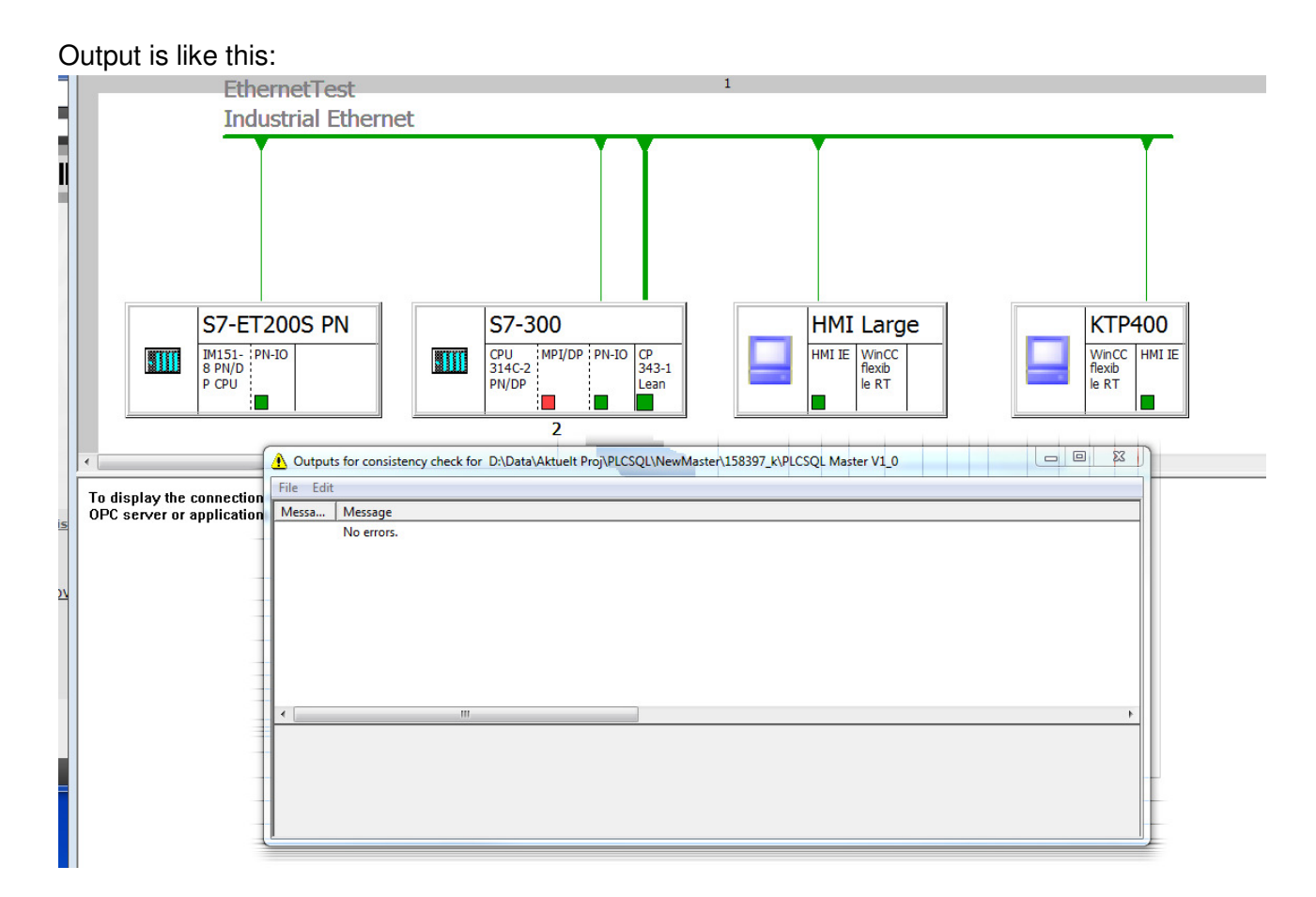

The most important is that all CPU is White = OK.

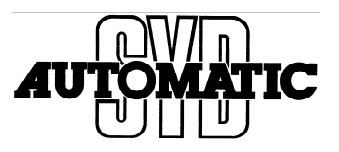

Now chose the S7-300 CPU and download:

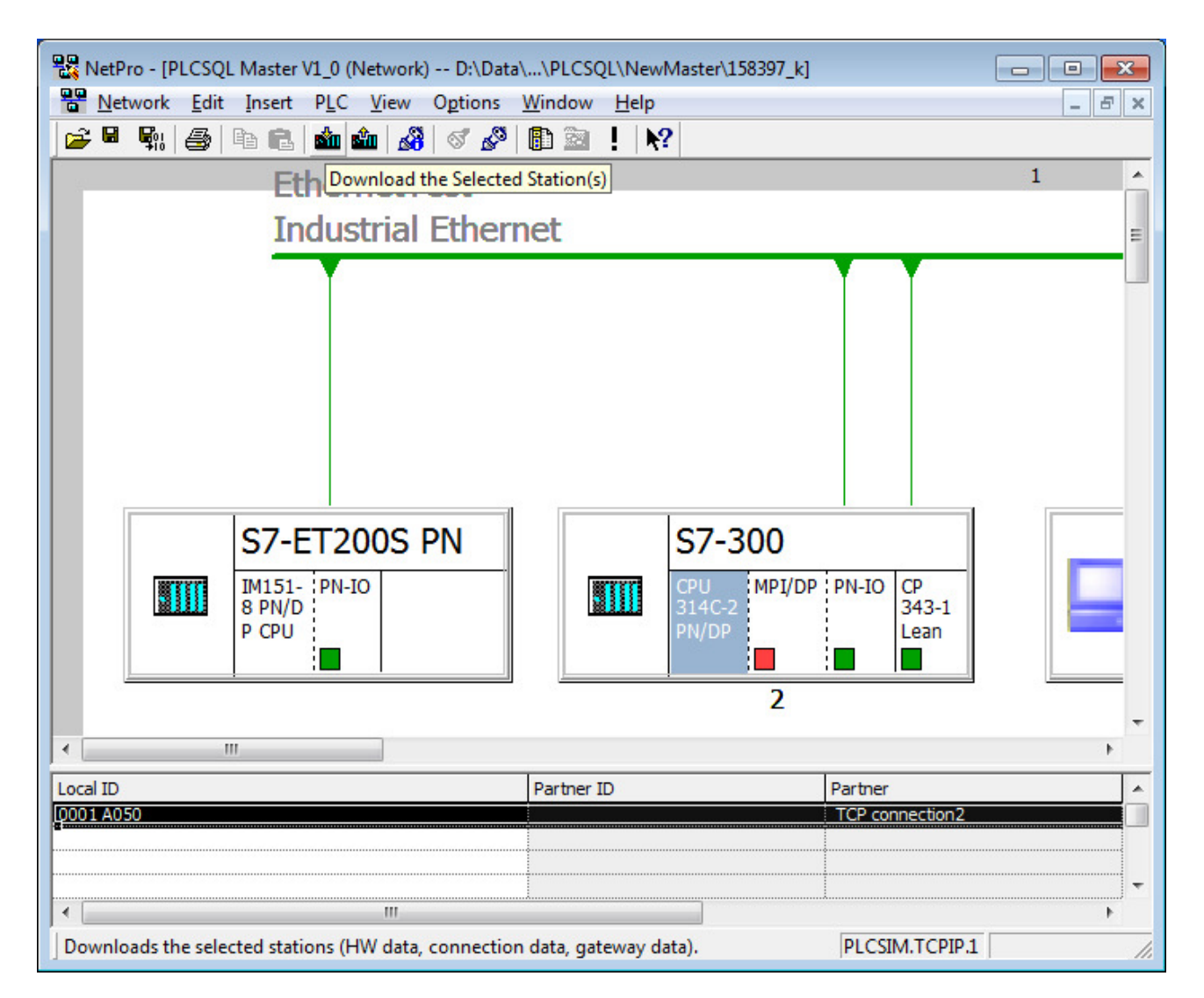